## Creating a unique login for the Resource Library

1. Click on this link: <u>https://www.horizonsnational.org/affiliate-login/login.aspx</u> to go to the affiliate login page.

| sigir in. |  |
|-----------|--|
| Jser Name |  |
| Password  |  |

2. Rather than logging in as you normally would, click on Sign up now.

| Affiliate Homepage                                                   |
|----------------------------------------------------------------------|
| Sign In:                                                             |
| User Name                                                            |
| Password Login Forgot Password?                                      |
| Need access? Sign up now >                                           |
| Accounts must be approved by an administrator before you can log in. |

Affiliate Login Signup

3. Fill out the registration form and click sign up. Your request will be processed by HN within 24 hours. You will receive an email once your account has been approved.

| Last Name *                                |
|--------------------------------------------|
|                                            |
| Email *                                    |
|                                            |
| Used in case you ever forget your password |
| Role *                                     |
| * *                                        |
| Confirm Password *                         |
|                                            |
|                                            |

## **Recovering your password**

1. Click on the forgot password link on the login form.

## Affiliate Homepage Sign In: User Name Password Login Forgot Password? Veed access? Sign up now > Accounts must be approved by an administrator before you can log in.

2. Enter the email you used on the sign up form. You will receive an email to rest your password.

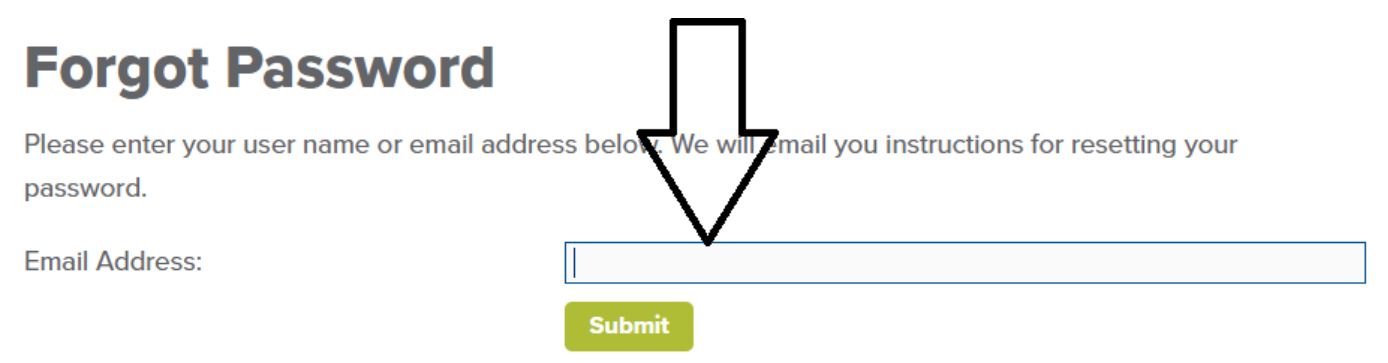